**Thermal Bus Systems** 

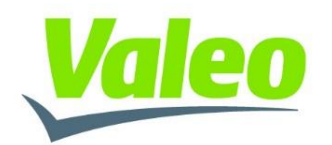

# Valeo Diagnostic Tool

## Installation and Operating Instructions

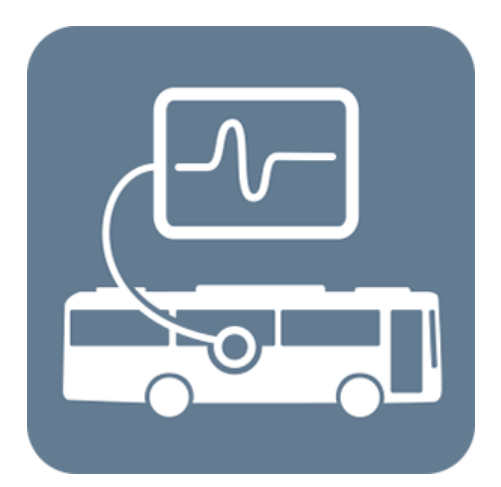

### 17.07.2023 DOK50074

Valeo Thermal Commercial Vehicles Germany GmbH Friedrichshafener Straße 7 D - 82205 Gilching

#### CONFIDENTIALITY

Transmission and duplication of this specification, use and communication of its contents is prohibited, except in case of an explicit permission. Violation of this stipulation makes the violating party liable to pay damages. All rights reserved in case of a patent or trademark submission. © Valeo Thermal Commercial Vehicles Germany GmbH

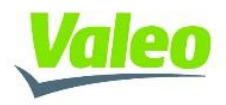

### 1 Contents

#### **1.1** Table of Contents

|                                    | 0  |
|------------------------------------|----|
| 1 Contents                         | 2  |
| 1.1 Table of Contents              | 2  |
| 2 Terminology                      | 3  |
| 2.1 Terms and definitions          | 3  |
| 2.2 Abbreviations                  | 3  |
| 3 Document Scope                   | 4  |
| A System requiremente              |    |
| 4 System requirements              | 4  |
| 4.1 Software                       | 4  |
| 4.2 Hardware                       | 4  |
| 4.2.1 CAN to USB-Adapter           | 4  |
| 4.2.2 VDT cable harness adapter    | 4  |
| 4.2.3 Connection setup             | 5  |
| 5 Installation instructions        | 6  |
| 6 Operating instructions           | 8  |
| 6.1 Program structure              | 8  |
| 6.1.1 Workspace                    | 9  |
| 6.1.2 Menu bar                     | 9  |
| 6.1.3 Status bar                   | 10 |
| 6.2 Program operation              | 11 |
| 6.2.1 Connecting to system         | 11 |
| 6.2.2 Reading system data          | 12 |
| 6.2.3 Component and system control | 14 |
| 6.2.4 System Undate                | 16 |
| 6.3 User access rights             | 20 |
|                                    | 20 |

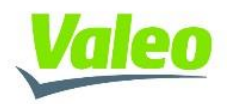

## 2 Terminology

#### 2.1 Terms and definitions

Failure

e An interruption of a required function because specified operational parameters are out of a specified range

### 2.2 Abbreviations

| CAN<br>ECU<br>GND<br>HVIL<br>T_ihxA1 | Controller Area Network<br>Electronic Control Unit<br>Ground<br>High Voltage Interlock<br>Sensor measuring the temperature of the air sucked from the passenger compartment before<br>the IHX |
|--------------------------------------|----------------------------------------------------------------------------------------------------|
| T_ihxA2                              | Sensor measuring the temperature of the air blown inside the air duct / passenger compartment after the IHX                                                                                   |
| PTC-Compr.                           | Positive Temperature Coefficient (electric heat element) compressor                                                                                                    |
| T_ohxR                               | Sensor measuring the refrigerant temperature near the OHX                                                                                                    |
| T_ihxR                               | Sensor measuring the refrigerant temperature near the IHX                                                                                                    |
| T_compR2                             | Sensor measuring the refrigerant temperature after the compressor                                                                                                    |
| T_compR1                             | Sensor measuring the refrigerant temperature before the compressor                                                                                                    |
| SV for Deicing                       | Solenoid Valve for Deicing                                                                                                    |
| SU-EEV                               | Electronic Control Unit for Electronic Expansion Valve                                                                                                    |
| PL_PS                                | Pressure Line Pressure Switch                                                                                                    |
| PL_AC_RS                             | Suction Line HP Mode Recognition Switch                                                                                                    |
| SL_HP_RS                             | Pressure Line AC Mode Recognition Switch                                                                                                    |
| T_mceR2<br>FI                        | Sensor measuring the refrigerant temperature after the main cycle EEV<br>Frequency Inverter                                                                                                   |
| P_compR1<br>P_compR2                 | Sensor measuring the refrigerant pressure level before the compressor<br>Sensor measuring the refrigerant pressure level after the compressor                                                 |

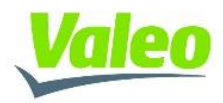

### 3 Document Scope

This document describes the installation process and explains how to use the diagnostic tool.

### 4 System requirements

#### 4.1 Software

Use a PC (or Laptop) equipped as follows:

Operating system: Windows 10 or later

USB port: one (1) free USB 2.0 or 3.0 port (when the standard version is used) two (2) free USB 2.0 or 3.0 ports (when the extended version is used)

Free hard disc space: ca. 300 MB

#### 4.2 Hardware

#### 4.2.1 CAN to USB-Adapter

The connection between the CAN-Bus of the System and the PC, running the tool, shall be performed via a CAN-Bus to USB Adapter from PEAK-System Technik GmbH.

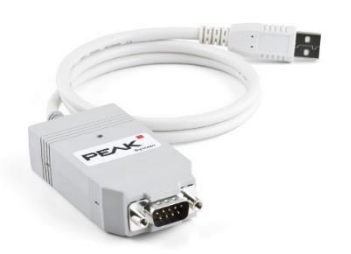

#### 4.2.2 VDT cable harness adapter

The cable harness adapter shall establish the CAN-Bus connection between the PEAK-Adapter (see 4.2.1) and the HVAC unit. For further details on the cable harness, please refer to the delivery scope.

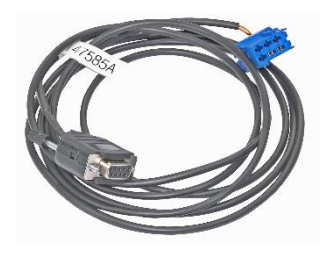

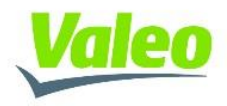

#### 4.2.3 Connection setup

The HVAC unit is equipped with a blue diagnostic connecter, placed on the distribution plate, near the fuses. The cable harness adapter (refer to 4.2.2) shall be connected to this connector in order to establish a connection to the internal CAN-Bus.

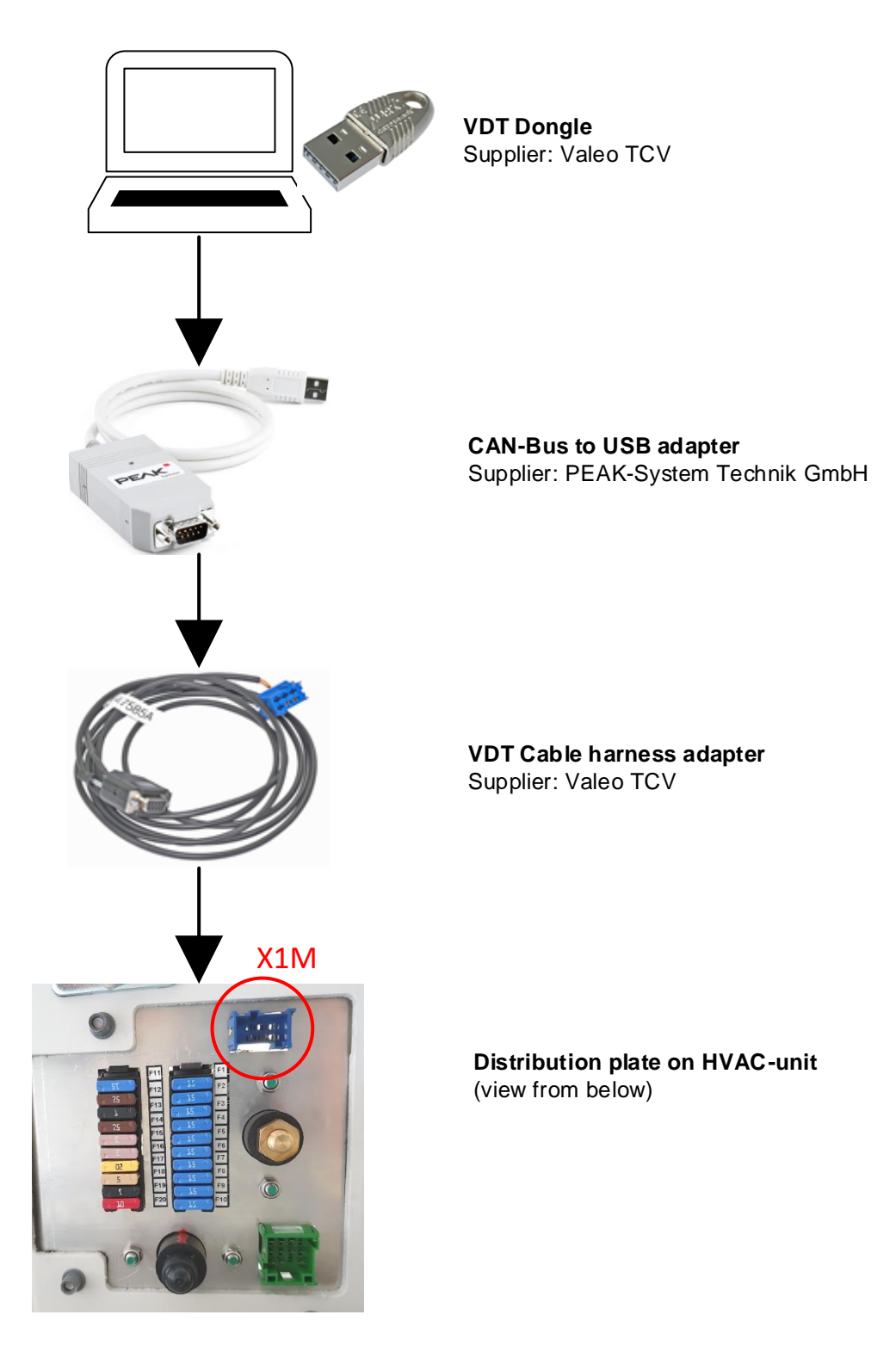

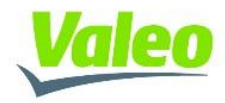

### 5 Installation instructions

Exit all running programs and applications.

To install the diagnostic tool start the VDT\_Setup.exe file

📸 VDT\_Setup.exe

-

After the welcome window has been opened, read the general installation information, accept the license terms and conditions and click the INSTALL button

| 👑 Valeo Diagnostic Tool Setup                 | _        |           | ×   |
|-----------------------------------------------|----------|-----------|-----|
| Valeo Diagnostic Tool                         |          |           |     |
|                                               |          |           |     |
| Valoo Diagnostic Tool license terms           |          |           |     |
| valeo Diagnostic 1001 <u>incense terris</u> . |          |           |     |
|                                               |          |           |     |
| I agree to the license                        | terms an | d conditi | ons |
| In                                            | stall    | Clos      | se  |

Please wait until the installation is completed.

| 👹 Valeo Diagnostic Tool Setup     | _ |     | ×   |
|-----------------------------------|---|-----|-----|
| Valeo Diagnostic Tool             |   |     |     |
| Setup Progress                    |   |     |     |
| Processing: Valeo Diagnostic Tool |   |     |     |
|                                   |   |     |     |
|                                   |   |     |     |
|                                   |   | Can | cel |

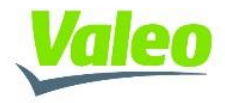

When the installation is completed, the window "Installation Complete" appears. Click on the CLOSE button to finish the installation

| 👹 Valeo Diagnostic Tool Setup       |     | $\times$ |
|-------------------------------------|-----|----------|
| Valeo Diagnostic Tool               |     |          |
| 5                                   |     |          |
| Installation Successfully Completed |     |          |
|                                     |     |          |
|                                     |     |          |
|                                     |     |          |
|                                     |     |          |
|                                     | Clo | se       |

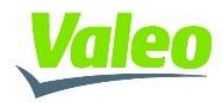

### 6 Operating instructions

After the installation is completed, a shortcut is created on the desktop.

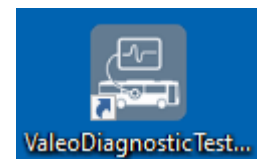

### 6.1 Program structure

Starting the program will launch the main window.

The window consists of three (3) areas:

- Workspace
- Menu bar
- Status bar

| 💹 Diagnostic Tester 0.0.5-ALPHA (0.0.5.4) |                       | - 🗆 ×      |
|-------------------------------------------|-----------------------|------------|
| E Diagnostic Tester 0.0.5-ALPHA (0.0.5.4) | Valeo Diagnostic Tool | - • ×      |
| Menu bar                                  | Connect               |            |
| Status:<br>CAN-bus connection:            | Status bar            | : Standard |
| System detected:                          |                       |            |

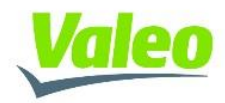

#### 6.1.1 Workspace

In the workspace area, the user will be able to interact with the connected ECU as follows:

- To read ECU and system data
- To control system functionality
- To update ECU software

At program start-up, depended on the user access rights (refer to 6.3), only a **CONNECT** button and **UPDATE FIRMWARE** button will be accessible to the user.

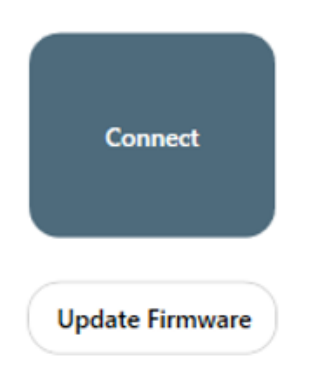

#### 6.1.2 Menu bar

The Menu bar can be accessed through the "Triple Bar" icon (≡) placed in the top left corner.

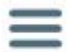

Via the Menu bar, the user can access following features:

- System Information for showing ECU ID numbers (SAP, etc.) → refer to Chapter 6.2.1
- System Monitoring for reading component information from the CAN-Bus → refer to Chapter 6.2.2
- System EOL for controlling of components and auxiliary modes → refer to Chapter 6.2.3
- System Update for updating the ECU software → refer to Chapter 6.2.4

| ≡                  |
|--------------------|
| Menu               |
| System Information |
| System Monitoring  |
| System EOL         |
| System Update      |

Based on the user access right (refer to 6.3), one or more features might not be accessible to the user

At program start-up, the menu bar will be empty. Only after evaluating the access rights and connecting to the ECU, the features, listed above, will appear and be accessible to the user

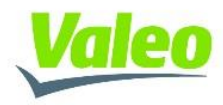

#### 6.1.3 Status bar

In the status bar the user can see following information:

• CAN-Bus Connection → indicates if the PEAK-CAN dongle is connected and detected

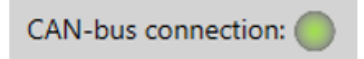

• System detected → indicates if a known ECU is detected

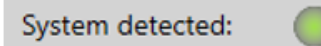

Edition → shows the user access right

 Standard

Edition: Standard

o Extended

Edition: Extended

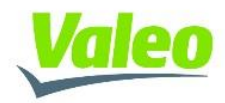

### 6.2 **Program operation**

#### 6.2.1 Connecting to system

By clicking the **CONNECT** button in the workspace area, the user will establish a connection to the ECU of the system.

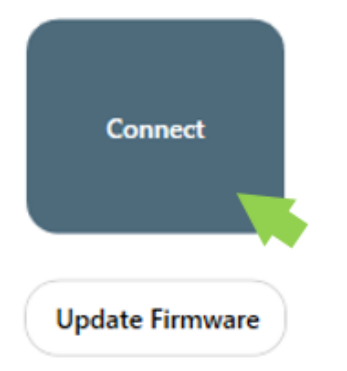

After a successful connection has been established:

- The status of the connection will be shown in the status bar
- The feature "System Information" will be selected automatically in the Menu bar
- All relevant SAP-IDs of the ECU will be shown in the workspace area

| System Information                                   | Valeo Diagnostic Tool                                                                                                    | - • ×<br>Valeo                  |
|------------------------------------------------------|----------------------------------------------------------------------------------------------------|---------------------------------|
|                                                      | SAP number electronic 011146964<br>SAP number bootloader 011146970<br>SAP number base-sw 011146973<br>SAP number application 011147243<br>SAP number dataset 011147243 | 1A<br>DA<br>38<br>38<br>38      |
| Status:<br>CAN-bus connection: O<br>System detected: |                                                                                                    | Edition: Standard<br>Disconnect |

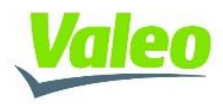

#### 6.2.2 Reading system data

To read the system data, open the Menu bar and select the "System Monitoring" feature.

| ≡                  |
|--------------------|
| Menu               |
| System Information |
| System Monitoring  |
| System EOL         |
| System Update      |

In the workspace area, the relevant system data will be shown under the TAB "System Status"

| 🕮 Diagnostic Tester 0.0.5-ALPHA (0.0.5.4) |                               |                          | - 🗆 ×        |
|-------------------------------------------|-------------------------------|--------------------------|--------------|
| System Monitoring                         | Valeo Diagnost                | ic Tool                  | Valeo        |
| System Status Failures                    |                               |                          |              |
| Actuators                                 | Actuators                     | Refrigerant Temperatures |              |
| SetPointAxialFans_1 (%)                   | SLHP_RS                       | T_ihxR (deg C) 23        |              |
| SetPointAxialFans_2 (%) 0                 | Position_MC (Steps) 288       | T_ohxR (deg C) 23        |              |
| SetPointRadialBlowers_1 (%) 0             | Position_FB (Steps) 288       | T_mceR2 (deg C) 23       |              |
| SetPointCompressor1 (%) 0                 | bPrechargingBypass 0          | T_compR1 (deg C) 24      |              |
| FreshAirFlaps1 (%)                        |                               | T_compR2 (deg C) 24      |              |
| FreshAirFlaps2 (%)                        | System Status                 | Air temperatures         |              |
| WaterValve1 (%) Roof                      | ActualClimateMode Ventilation | T ibyA1 Tice (dep C) 23  |              |
| WaterValve2 (%) Open                      | Second Manager (PDM)          | T_hu42(dec() 22          |              |
| StatusSwitchingValve Cooling              | Speed_measured (RPM)          | I_INXA2 (deg C)          |              |
| StatusBypassValve Off                     | Voltages                      | System Pressure          |              |
| SetPointEEV_MC (%) 60                     | VoltageOnTheAxialFans (V) 26  | P_compR1 (bara) 53       |              |
| SetPointEEV_FB (%) 60                     | DC_Link_Current (A) 0         | P_compR2 (bara) 53       |              |
| OilSumpHeater Off                         | DC_Link_Voltage (V) 15        |                          |              |
|                                           |                               |                          |              |
| Status:                                   |                               | Editi                    | on: Extended |
| CAN-bus connection: 🔘                     |                               | D                        | sconnect     |
| System detected:                          |                               |                          |              |

Similar values and components are pre-divided into groups:

- Actuators: Blowers, Fans, Valves
- Refrigerant temperatures: Sensors measuring the refrigerant temperature
- Air temperatures: Sensors measuring the air temperature

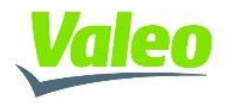

- Voltages
- System status
- System pressure

To access all active failures in the system click on the TAB "Failures"

| Diagn    | ostic Tester 0.0.5-ALPHA (0.0.5.0) | Valeo Diagnostic Tool                 |                                |
|----------|------------------------------------|---------------------------------------|--------------------------------|
| System 3 | Status Failures                    |                                       |                                |
| Errorl   | D Error Description                | HVAC Reaction                         | Action/Remedy or fault tracing |
| 11       | HVIL error                         | The HVAC can only work on Ventilation | check HVIL connection          |
| 252      |                                    |                                       |                                |
|          |                                    |                                       |                                |
|          |                                    |                                       |                                |
|          |                                    |                                       |                                |
|          |                                    |                                       |                                |

The failures are displayed in tabular form including information regarding the:

- Error ID
- Error Description
- HVAC Reaction
- Action / Remedy or fault tracing

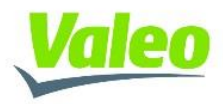

#### 6.2.3 Component and system control

To control the components in the system from the tool, open the Menu bar and select the "System EOL" feature

| ≡                  |
|--------------------|
| Menu               |
| System Information |
| System Monitoring  |
| System EOL         |
| System Update      |

A dialog for confirmation will appear on the screen.

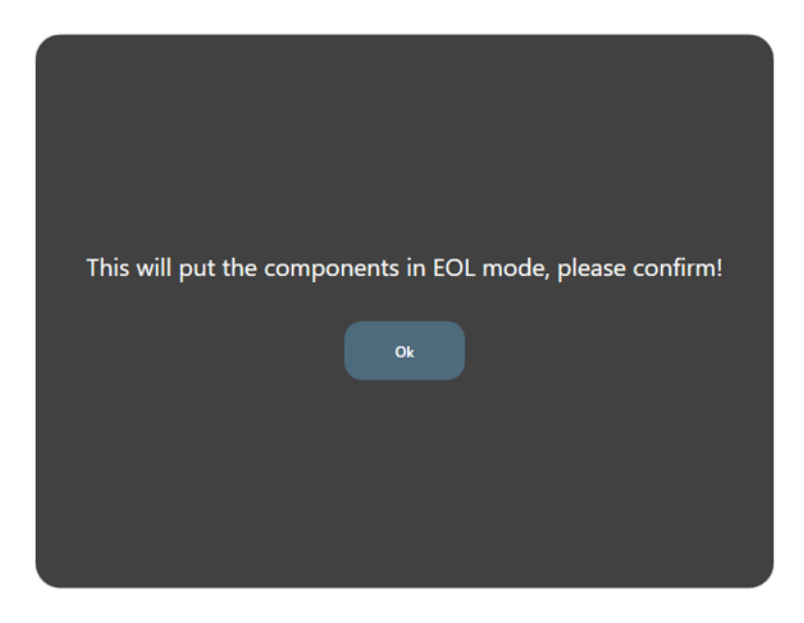

! After selecting the OK button, the complete system will go automatically into IDLE state and wait for commands from the tool.!

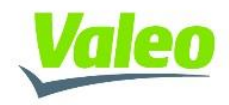

In the workspace area, the relevant controls will be shown under the TAB "EOL"

| 💹 Diagnostic Tester 0.0.5-ALPHA (0.0.5.4) |                      |                     | - 🗆 X               |
|-------------------------------------------|----------------------|---------------------|---------------------|
| System EOL                                | Valeo Diag           | nostic Tool         | Valeo               |
| EOL Failures                              |                      |                     |                     |
| Fans/ Blowers                             | Valves               | Sensors             | Auxiliary Modes     |
| AxFan_RTU_9_10_11                         | Refrigerant_Viv      | PR_LS (bara) 53     | MaxCooling Off      |
| Axfan_RTU_18                              | RefrigerantFb_Vlv    | PR_HS (bara) 53     | MaxHeating Off      |
| 0                                         | 60                   | TR_IHX (gradC) 23   | GasCharging Off     |
| RadBlw1_RTU                               | Voltages             | TR_OHX (gradC) 23   | CoolantFilling Off  |
| Values                                    | EV_CL15 (V) 26       | TA_PC (gradC) 23    | Compr_Speed (rpm) 0 |
| Switching_VIv Cooling                     | EV_CL30 (V) 26       | TA_Duct (gradC) 24  |                     |
| Deicing_Vlv Off                           | EV_HVIL_Curr (mA) 22 | TR_LS (gradC) 24    |                     |
| BypassWaterValve Open                     | Compr_Voltage (V) 15 | TR_FbeR2 (gradC) 23 |                     |
| RTU_Water_Valve Roof                      | Compr_Current (A) 0  | TR_HS (gradC) 24    |                     |
| Flap_Left_RTU Recirc                      |                      |                     |                     |
| Flap_Right_RTU Recirc                     |                      |                     |                     |
|                                           |                      |                     |                     |
|                                           |                      |                     |                     |
| Status: Edition: Extended                 |                      |                     |                     |
| CAN-bus connection:                       |                      |                     | Disconnect          |
| System detected:                          |                      |                     |                     |

Similar components and system functions are pre-divided into groups:

- Fans/Blower: Control the speed of the Blowers and Fans
- Valves: Control the position of the valves
- Sensors: Reading the sensor values
- Voltages: Reading the voltages
- Auxiliary Modes: Control the system mode

To access all active failures in the system click on the TAB "Failures"

| Diagnostic Tester 0.0.5-ALPHA (0.0.5.3) System EOL | Valeo Diagnostic Too | pl                           |
|----------------------------------------------------|----------------------|------------------------------|
| EOL Failures<br>ErrorID Error Description          | HVAC Reaction        | Action/Remedy or fault traci |
| 252                                                |                      |                              |

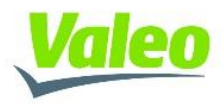

#### 6.2.4 System Update

To update the ECU software, open the Menu bar and select the "System Update" feature.

| ≡                  |
|--------------------|
| Menu               |
| System Information |
| System Monitoring  |
| System EOL         |
| System Update      |

To update the software of the ECU, the user first has to select the button below "File name"

| 💹 Diagnostic Tester 0.0.5-ALPHA (0.0.5.4)                    |                                                            | – 🗆 X                        |
|--------------------------------------------------------------|------------------------------------------------------------|------------------------------|
| E System Update                                              | Valeo Diagnostic Tool                                      | Valeo                        |
| Filename:<br>Update Inf<br>Base Soft<br>Applicati<br>Dataset | armation: Start Update Cancel ware State: >n State: State: |                              |
| Status:<br>CAN-bus connection:                               | Edit                                                       | tion: Extended<br>Disconnect |

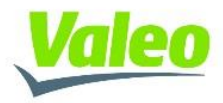

A windows menu will appear, allowing the user to navigate to the desired folder containing the necessary software files

| Organize 👻 New folde     | f          |                   | III 🕶 🔲  | 8    |
|--------------------------|------------|-------------------|----------|------|
| vdtlogs ^                | Name       | Date modified     | Туре     | Size |
| vdttraces                | ApplSW.hex | 1/26/2023 4:01 PM | HEX File |      |
| 🗸 🛄 This PC              | BaseSW.hex | 1/26/2023 3:55 PM | HEX File |      |
| > 🧊 3D Objects           |            |                   |          |      |
| > Desktop                |            |                   |          |      |
| > 🗎 Documents            |            |                   |          |      |
| > 🕂 Downloads            |            |                   |          |      |
| > 🁌 Music                |            |                   |          |      |
| > E Pictures             |            |                   |          |      |
| > 🚼 Videos               |            |                   |          |      |
| > 🏪 WINDOWS (C:)         |            |                   |          |      |
| > 🛫 public\$ (\\gil1-s   |            |                   |          |      |
| > 🛖 project\$ (\\gil1-:  |            |                   |          |      |
| > 🛫 groups\$ (\\gil1-: 🗸 | ٢          |                   |          | >    |
| File na                  | ame:       | ~ Hex-Files       | (*.hex)  | ~    |
|                          |            | Oper              | Cancel   |      |

After selecting the desired file, the name of the file will appear inside the name bar and the "**Start Update**" button will become active, allowing the user to initiate the update process

| 💹 Diagnostic Tester 0.0.5-ALPHA | (0.0.5.4)             | – 🗆 × |
|---------------------------------|-----------------------|-------|
| E System Update                 | Valeo Diagnostic Tool | Valeo |
|                                 | Filename:             |       |

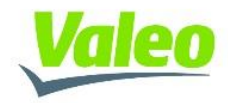

The progress of the update process will be indicated by the respective bar

| 🖳 Diagnostic Tester 0.0.5-ALPHA ( | (0.0.5.4)                               | – 🗆 × |
|-----------------------------------|-----------------------------------------|-------|
| E System Update                   | Valeo Diagnostic Tool                   | Valeo |
|                                   |                                         |       |
|                                   | Filename:                               |       |
|                                   | Update Information: Start Update Cancel |       |
|                                   | Base Software State:                    |       |
|                                   | Application State: TransmitUpdate<br>43 |       |
|                                   | Dataset State:                          |       |
|                                   |                                         |       |

After the update process is finished the progress bar should indicate 100% and no errors shall appear

| 🖳 Diagnostic Tester 0.0.5-ALPHA | (0.0.5.4)                               | – 🗆 X |
|---------------------------------|-----------------------------------------|-------|
| E System Update                 | Valeo Diagnostic Tool                   | Valeo |
|                                 | Filename                                |       |
|                                 | ApplSW.hex                              |       |
|                                 | Update Information: Start Update Cancel |       |
|                                 | Base Software State:                    |       |
|                                 | Application State: UpdateDone           |       |
|                                 | 100                                     |       |
|                                 | Dataset State: UpdateDone 100           |       |

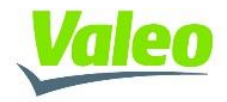

In case that the software files, are not compatible to each other, an error will appear after the updating process, indicating that the "**Firmware is not valid and not matching**"

| 🔙 Diagnostic Tester 0.0.5-ALPHA ( | 0.0.5.4)                                                                                                    | - 🗆 X |
|-----------------------------------|----------------------------------------------------------------------------------------------------|-------|
| E System Update                   | Valeo Diagnostic Tool                                                                                                    | Valeo |
|                                   | Filename:            ApplSW-wrong.hex         Update Information:         Start Update         Cancel         Error: Update not successful (FinalizeUpdate)         Base Software         State: |       |
|                                   | Application State: UpdateDone<br>100<br>FW Valid: FW Matching: HW Matching: Dataset State. pdateDone<br>100<br>100<br>HW Matching: 100<br>HW Matching: 100<br>HW Matching: 100<br>100            |       |

In this case, the update process has to be started again with the correct software file. The tool will disconnect from the ECU.

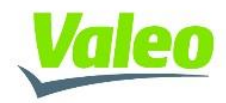

### 6.3 User access rights

There are currently two (2) different access levels of the tool, defined as:

- Standard Edition
  - The user shall get access to following features:
    - Read the general ECU information
    - Read the actual status of the component
    - Read all active failures
  - Extended Edition
    - The functionality shall include the scope of Standard Edition
    - The user shall get also access to advanced features like:
      - Control the state of all low voltage components
      - Trigger auxiliary routines
      - Update ECU software version

In order to differentiate between the Editions, a physical Dongle shall be used.

The Extended Edition shall be only accessible when the physical dongle is connected.

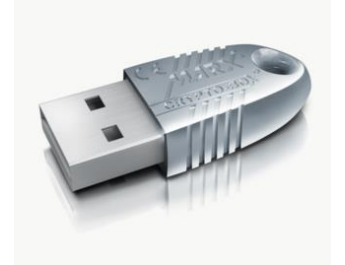